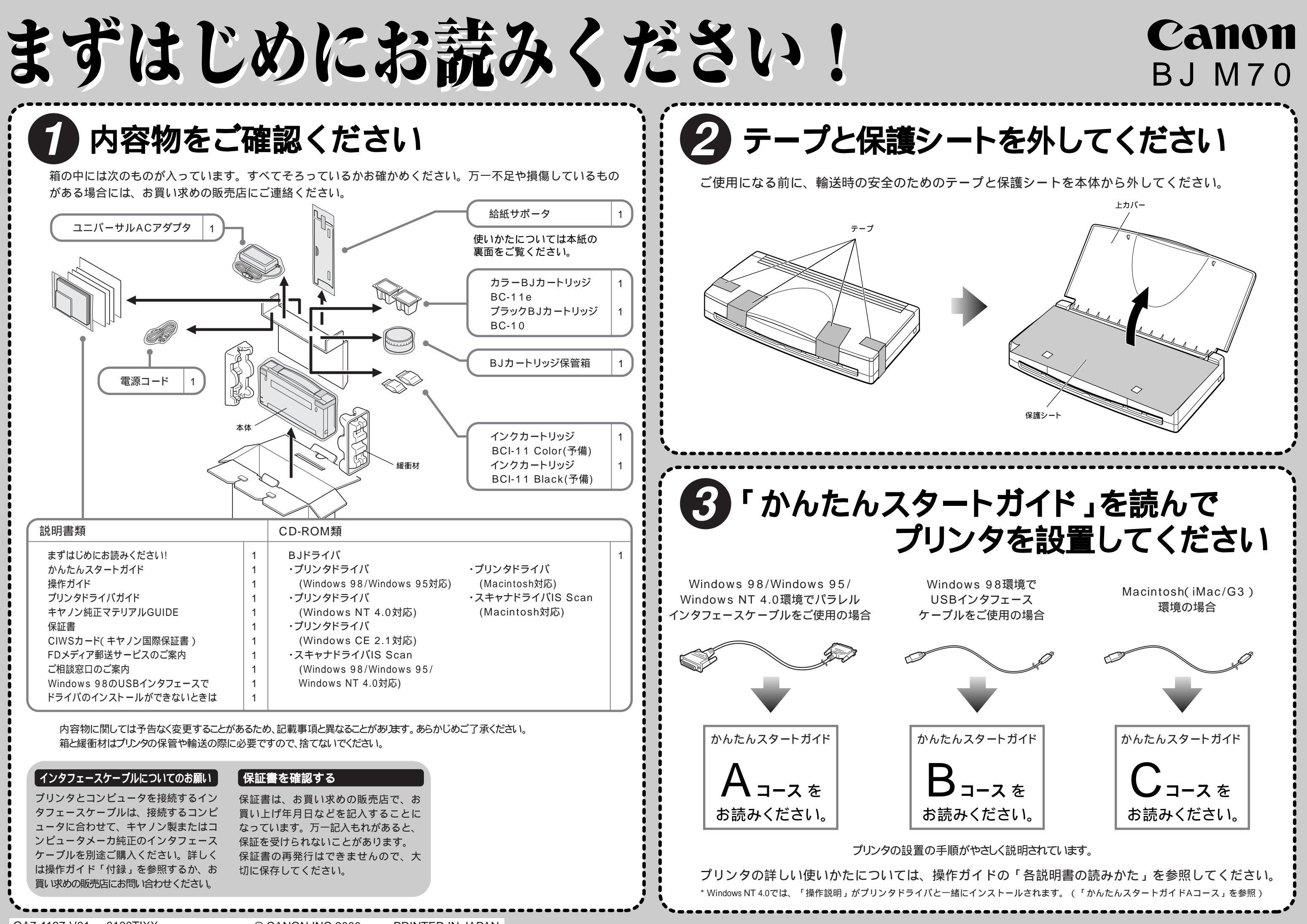

## 給紙サポータの使いかた

本製品に同梱されている給紙サポータは、給紙されにくい用紙を印刷するときに使います。この場合は、手差し給紙で印刷します。 また、プリンタの内部のローラをクリーニングするときにも使います。

## 給紙サポータの取り付け

以下の手順でプリンタに取り付けます。

- 1 用紙ガイドを左側いっぱいに寄せます。
- 2 給紙サポータを、すべらせるようにシート フィーダに装着します。

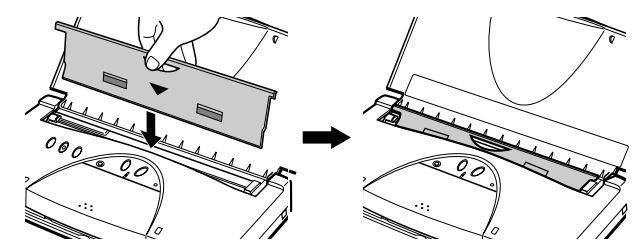

## 手差し給紙を行う

印刷する用紙の種類によっては、給紙がうまくいかない 場合があります。この場合は、次の手順で、給紙サポー タを使って手差し給紙で1枚ずつ給紙してください。

Windows 98/Windows 95の場合

- 1 給紙サポータをプリンタに取り付けます。
- 2 プリンタの電源をオンにします。
- 3 アプリケーションソフトからプリンタドライバの設定画面を開きます。
  詳細は「プリンタドライバガイド」を参照してください。

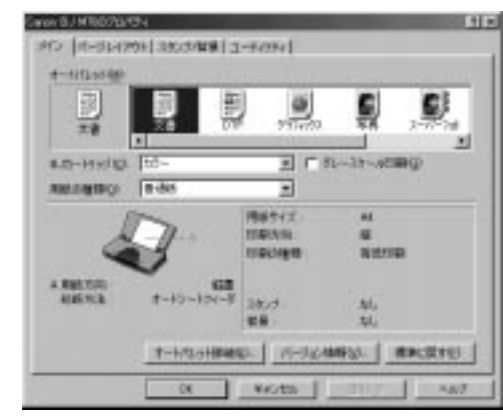

**4** 設定画面のメインシートで、[用紙の種類]を選択します。

用紙の種類によっては、給紙方法を「手差し」 に変更することを示すメッセージが表示されま す。この場合は[OK]をクリックしてメッセージ を閉じ、手順7に進んでください。 **5** [オートパレット詳細]をクリックします。 オートパレットのプロパティが表示されます。

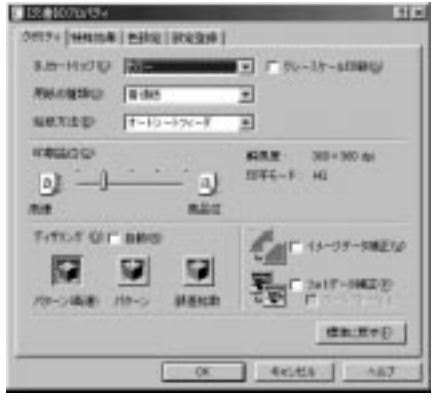

- 6 クオリティシートで、[給紙方法]の[手差し]を選 択してから[OK]をクリックします。
- 7 アプリケーションソフトで印刷を実行します。 「用紙を入れてください」というメッセージが表示されます。
- **8** 用紙を右側に寄せたまま、奥に突き当たるまで 差し込みます。
- **9** メッセージの[OK]をクリックします。 用紙が給紙され、印刷が行われます。

Macintoshの場合

- 1 給紙サポータをプリンタに取り付けます。
- 2 プリンタの電源をオンにします。
- 3 アプリケーションソフトからプリントダイアロ グを開きます。 詳細は「プリンタドライバガイド」を参照して

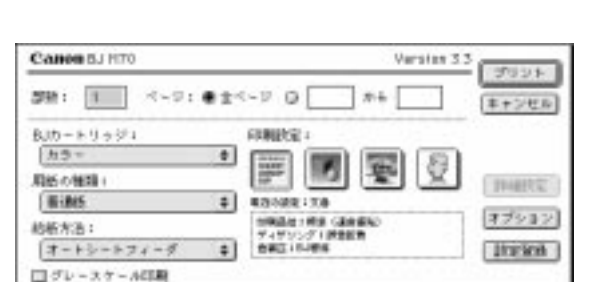

4 [用紙の種類]を選択します。 用紙の種類によっては、給紙方法を「手差し」 に変更することを示すメッセージが表示されま す。この場合は[OK]をクリックしてメッセージ を閉じ、手順6に進んでください。 5 [給紙方法]の[手差し]を選択します。

- 6 印刷を実行します。 「用紙をセットしてください」というメッセージ が表示されます。
- **7** 用紙を右側に寄せたまま、奥に突き当たるまで 差し込みます。
- 8 メッセージの[OK]をクリックします。 用紙が給紙され、印刷が行われます。

## 内部ローラをクリーニングする

プリンタを使用していると、用紙の紙粉がプリンタ内 部のローラなどに付着します。このまま印刷を続ける と、用紙が正しく送られないことがあります。給紙サ ポータでローラをクリーニングすることをおすすめし ます。

|     | 別売りのクリーニングシートキットは使用しないでくた |
|-----|---------------------------|
|     | さい。                       |
| お願い |                           |

1 給紙サポータのクリーナ部に水を十分含ませます。

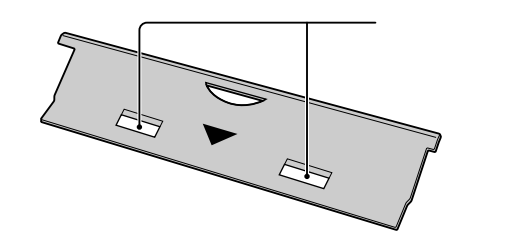

アルコール、ベンジン、シンナーなどの引火性溶剤は使用し ないでください。火災や感電の原因になります。

2 給紙サポータのクリーナ部以外に付いた水分を 拭き取ります。 裏側も忘れずに拭き取ってください。

|     | プリンタ内部に水分が付着すると故障の原因になりま |
|-----|--------------------------|
|     | す。余分な水分は拭き取ってください。       |
| お願い |                          |

- 3 給紙サポータをプリンタに取り付けます。
- 4 プリンタの電源をオンにします。

- 5 リセットボタンを押したままにして、ピッとブ ザーが1回鳴ったらすぐに離します。 プリンタ内部のローラが回転し、その後ブザー がピーッと鳴ってエラーランプが点灯し、ロー ラの回転が停止します。
- **6** リセットボタンを押します。ピーッとブザーが 鳴ってエラーランプが消えます。
- 7 手順5、6の操作をさらに9回行います。
- **8** 給紙サポータを装着したまま普通紙を1枚、先端 が奥に突き当たるまで差し込みます。

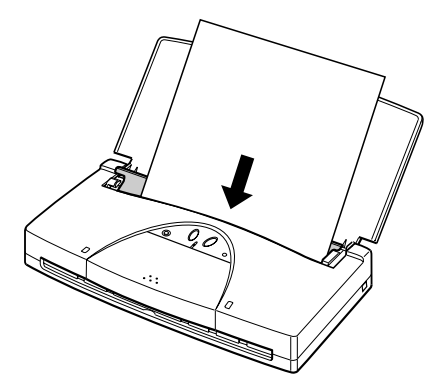

- 9 リセットボタンを押したままにして、ピッとブ ザーが1回鳴ったらすぐに離します。
   普通紙がプリンタ内部に引き込まれます。
- **10** リセットボタンを押したままにして、ピッとブ ザーが1回鳴ったらすぐに離します。 プリンタ内部に引き込まれていた普通紙が排紙 されます。
- **11** 手順8から10の操作をもう一度繰り返します。 ローラに残った水分が除去されます。
- 12 給紙サポータを取り外します。

ローラのクリーニングはこれで完了です。ここまでの 作業を行っても給紙性能が回復しない場合は、このク リーニング作業を2、3回繰り返してください。